## Start and leave task with QR code scanning option

## Steps to activate start and leave QR code option

## Step 1.

In the main application navigate to the Site details page where you will see the below setting with 3 options in the dropdown. Choose the desired option.

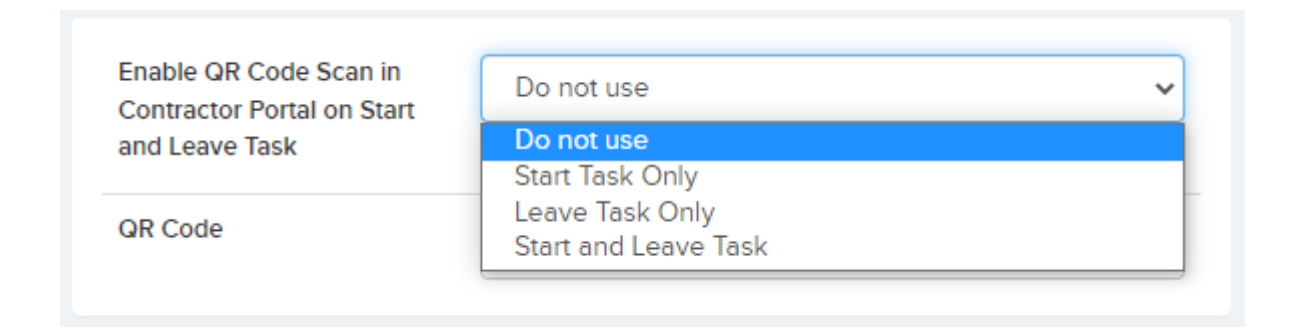

## Step 2.

In the main application navigate to the Resource -> Portal & App tab where there are settings you will need to configure.

- Display message when starting a task
- The Message Upon Completing Task
- Ask the resource's name while starting the task
- Warn when the location of the resource when starting and and leaving task is far from the site's GPS location
- Location warning threshold (metres)

| The Message Upon Completing Task                                                                                    |             |
|----------------------------------------------------------------------------------------------------|-------------|
| Display message when starting a task                                                                                |             |
| Ask the resource's name while starting the task                                                                     | 🔿 Yes 💿 No  |
| Landing Page on Logging in                                                                                          | Grid View 🗸 |
| Show Job Budget Information on Job<br>Details                                                                       | 🔿 Yes 💿 No  |
| Can Reassign Job Tasks To another<br>Resource                                                                       | 🔿 Yes 🔘 No  |
| Can Decline Task                                                                                                    | 🔿 Yes 💿 No  |
| Can Reschedule Task                                                                                                 | 🔿 Yes 💿 No  |
| Warn when the location of the resource<br>when starting and and leaving task is far<br>from the site's GPS location | 🔿 Yes 💿 No  |
| Location warning threshold (metres)                                                                                 | 0           |